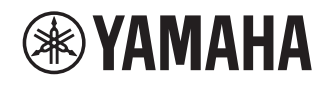

# **Supplemento per JUKE**

# Utilizzo del servizio JUKE

Visitare juke.com per maggiori informazioni sui servizi nella propria area.

Il servizio JUKE di music streaming offre l'accesso a una delle più ampie librerie musicali al mondo. Sono disponibili più di 40 Milioni di brani di tutti i generi

di oltre 80.000 etichette. Potrai ascoltare I tuoi brani preferiti nella migliore gualità

audio grazie alla tecnologia Dolby, e ascoltare musica ovunque e in qualsiasi momento.

JUKE funziona come app sul tuo smartphone e tablet, oppure in internet, al sito juke.com.

JUKE offre un periodo di prova gratuito e non vincolante di 7 giorni a chiunque si registri per la prima volta su JUKE.

Per continuare a utilizzare JUKE dopo il periodo di prova, è possibile sottoscrivere un abbonamento JUKE.

Per maggiori informazioni, visitare **juke.com**.

- Se non si possiede un account JUKE, aprirne uno prima registrandosi sul sito web JUKE.
- Per utilizzare questa funzionalità, questa unità deve essere registrata utilizzando l'app MusicCast CONTROLLER. Vedere il Manuale di istruzioni per dettagli.
- Le informazioni effettivamente visualizzate possono differire dalle immagini qui utilizzate a seconda del modello.
- In questa guida, vengono utilizzate come esempi le schermate dei menu in lingua inglese.

# Accesso all'account JUKE

Se non è già stato effettuato l'accesso all'account JUKE, apparirà la relativa schermata una volta selezionato "JUKE". Per iniziare a utilizzare il servizio sull'unità, attenersi alla seguente procedura per accedere all'account JUKE.

#### App MusicCast CONTROLLER

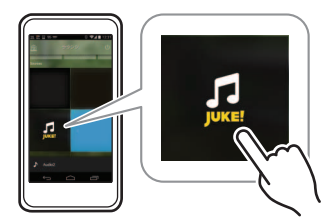

# **Riproduzione di contenuti JUKE**

Procedere come segue per utilizzare e riprodurre i contenuti JUKE.

### Premere ripetutamente NET per selezionare "JUKE" come sorgente di ingresso.

Sulla TV compare la schermata di ricerca.

|      | Search            |            |
|------|-------------------|------------|
|      | New & Recommended | <b></b>    |
|      | - MyJUKE          | <b>—</b> ^ |
| 24   | Charts            |            |
| (Q - | Public Playlists  | <b></b>    |
|      | Radios            | <b>i</b>   |
| 2    | Genres            | ÷          |
| 2    |                   |            |

Cerca Utilizzare la tastiera software per cercare la voce desiderata (artista, album e brano) tramite parola chiave.

| Nuovo e<br>consigliato | Selezionare gli album pubblicati di recente da JUKE.                                                                                                    |  |
|------------------------|----------------------------------------------------------------------------------------------------|--|
| MyJUKE                 | Selezionare un brano dalle voci (artista,<br>album, ecc.) aggiunte a "MyJUKE".<br>È possibile modificare le playlist<br>"My Mixtapes" sul sito web JUKE. |  |
| Charts                 | Selezionare gli album e i brani TOP.                                                                                                    |  |
| Playlist<br>Pubbliche  | Selezionare una playlist di JUKE (o qualsiasi altro utente).                                                                                             |  |
| Stazioni Radio         | zioni Radio Selezionare una stazione radiofonica dagli elenchi dei canali forniti da JUKE                                                                |  |
| Generi                 | Selezionare un album o un brano dai<br>vari generi.                                                                                                    |  |
|                        |                                                                                                    |  |

IT

NOTA

- Se è in corso la riproduzione dei contenuti JUKE, compare la schermata di riproduzione.
- Per tornare alla schermata principale, tenere premuto RETURN.

### Utilizzare i tasti cursore per selezionare una voce e premere ENTER.

Se è selezionato un brano musicale o una stazione radiofonica, ha inizio la riproduzione e compare la schermata di riproduzione.

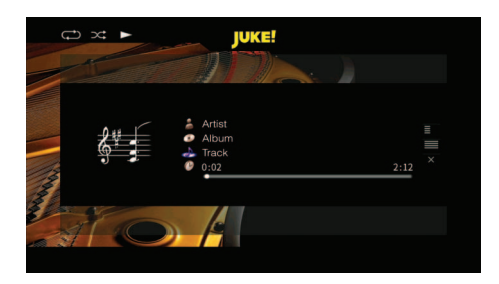

NOTA

- Per tornare alla schermata precedente, premere RETURN.
- Le voci come il titolo del brano vengono anche visualizzate sul display anteriore. A ciascuna pressione di INFO, la voce visualizzata cambia.

# Schermata di ricerca

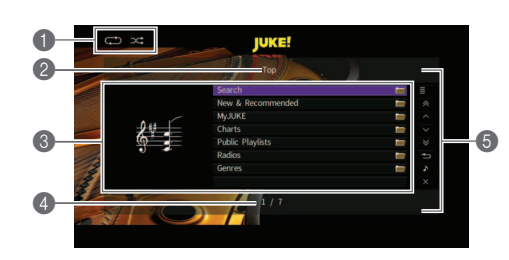

#### Indicatori di stato

Visualizzano le impostazioni correnti per la riproduzione ripetuta o shuffle e lo stato della riproduzione (in esecuzione, in pausa).

#### Nome elenco

#### Elenco contenuti

Visualizza l'elenco di contenuti JUKE.

#### O Numero di voci/voci totali

#### 6 Menu operativo

Utilizzare i tasti cursore per selezionare una voce e premere ENTER per confermare la selezione. Per chiudere il sottomenu, premere RETURN.

| Menu   | Sottomenu                                                    | Funzione                                                          |  |
|--------|--------------------------------------------------------------|-------------------------------------------------------------------|--|
| ≣      | Riproduci brano<br>(Riproduci album)<br>(Riproduci playlist) | Avvia la riproduzione del brano,<br>album o playlist selezionati. |  |
|        | Aggiungi brano a<br>MyJUKE                                   | Aggiunge il brano selezionato<br>nell'elenco a "MyJUKE".          |  |
|        | Aggiungi album a<br>MyJUKE                                   | Aggiunge l'album selezionato<br>nell'elenco a "MyJUKE".           |  |
| ^      |                                                              | Passa alla pagina successiva o precedente dell'elenco.            |  |
| $\sim$ |                                                              |                                                                   |  |
| *      |                                                              | Avanza o indietreggia di 10                                       |  |
| ♦      |                                                              | pagine.                                                           |  |

| Menu | Sottomenu | Funzione                                                                                                    |
|------|-----------|----------------------------------------------------------------------------------------------------|
| Ð    |           | Torna all'elenco di livello<br>superiore.                                                                             |
| ♪    |           | Passa alla schermata di<br>riproduzione.                                                                              |
| ×    |           | Chiude la schermata e mostra lo<br>sfondo. Premere uno dei tasti<br>operativi del menu per<br>visualizzarlo di nuovo. |

#### NOTA

- Aggiungendo i contenuti JUKE preferiti a "MyJUKE", è possibile accedervi da "MyJUKE".
- Per rimuovere le voci da "MyJUKE", selezionare la voce in "MyJUKE", quindi "Rimuovi brano da MyJUKE" o "Rimuovi album da MyJUKE" in "
- I sottomenu presenti in " 🧧 " variano a seconda dell'elenco.

# Schermata di riproduzione

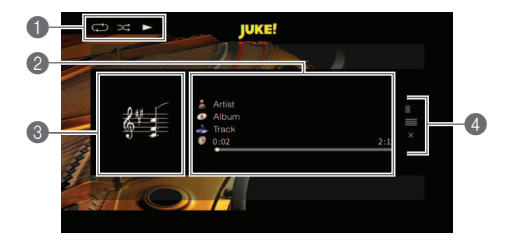

#### Indicatori di stato

Visualizzano le impostazioni correnti per la riproduzione ripetuta o shuffle e lo stato della riproduzione (in esecuzione, in pausa).

#### Informazioni sulla riproduzione

Visualizza nome dell'artista, nome dell'album, titolo del brano e tempo trascorso e rimanente.

#### Copertina album

#### Menu operativo

Utilizzare i tasti cursore per selezionare una voce e premere ENTER per confermare la selezione. Per chiudere il sottomenu, premere RETURN.

| Menu | Sottomenu                  | Funzione                                  |
|------|----------------------------|-------------------------------------------|
| ≣    | Aggiungi brano a<br>MyJUKE | Aggiunge il brano corrente a<br>"MyJUKE". |
|      | Aggiungi album a<br>MyJUKE | Aggiunge l'album corrente a<br>"MyJUKE".  |

NOTA

• È anche possibile utilizzare i tasti operativi del dispositivo esterno (▶, ■, ■, ■, ►►) sul telecomando per controllare la riproduzione.

## Impostazioni riproduzione shuffle/ripetuta

È possibile configurare le impostazioni della riproduzione shuffle/ripetuta dei contenuti JUKE.

- Dopo aver selezionato "JUKE" come sorgente di ingresso, premere OPTION.
- 2 Utilizzare i tasti cursore per selezionare "Ripeti" o "Shuffle" e premere ENTER.
- 3 Utilizzare i tasti cursore (⊲/▷) per selezionare un'impostazione.

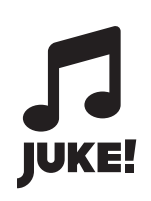

JUKE e il logo JUKE sono marchi di fabbrica registrati di Media-Saturn-Holding GmbH.

Manual Development Group © 2017 Yamaha Corporation

Published 02/2017 IP-A0

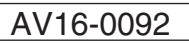